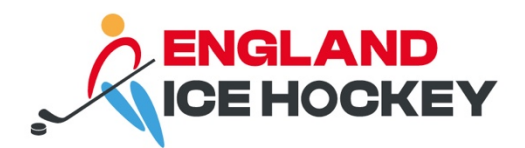

# **GameDay Team Setup**

December 2023

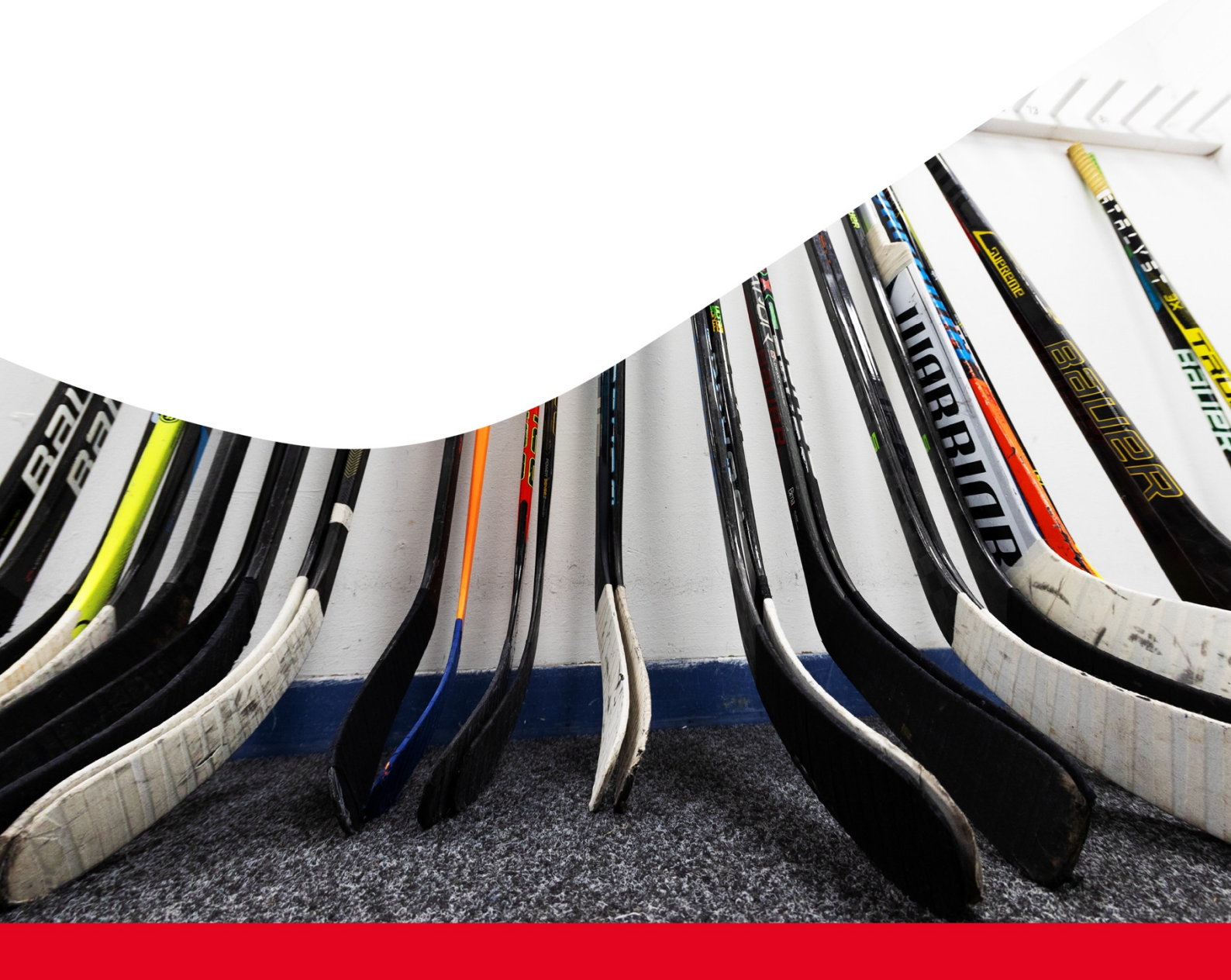

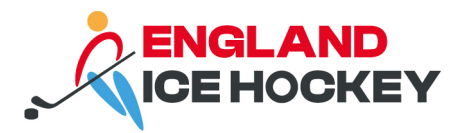

# Adding teams in GameDay

You can add teams in your club admin portal. This is important to enable us to generate competitions and fixtures. England Ice Hockey will assign teams to competitions ahead of each season once league structures are confirmed.

#### Step 1:

Log into your GameDay Passport account: https://passport.mygameday.app/login/

| G                                                                          |  |
|----------------------------------------------------------------------------|--|
| CAMEDAY<br>Downered by Stacksports<br>Login to Passport<br>Email Address * |  |
| email@address.com                                                          |  |
| Please enter your email address                                            |  |
| Password * Forgot?                                                         |  |
| Password                                                                   |  |
| Enter your password                                                        |  |
| Login                                                                      |  |
| Don't have an existing <b>Passport</b> account? Please register below.     |  |
| Register                                                                   |  |
| Privacy Policy<br>© Copyright GameDay. All rights reserved.                |  |

# Step 2:

Click on 'Membership and Competition Management'.

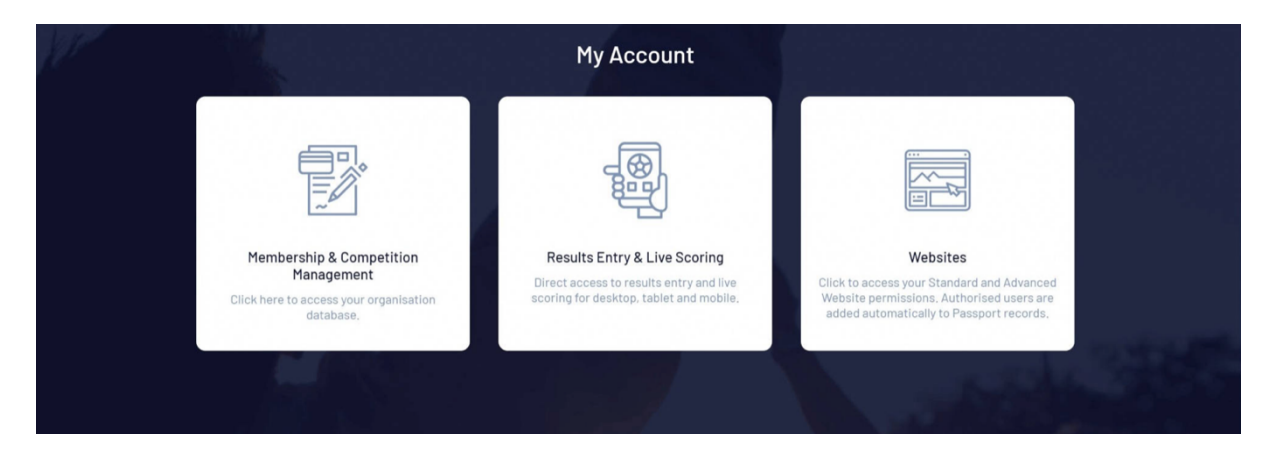

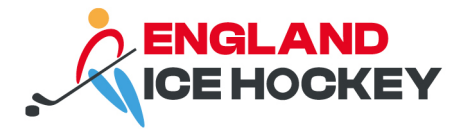

#### Step 3:

Access your club's portal by clicking on the logo.

#### Step 4:

Click on 'Teams' on the menu on the left-hand-side of the screen.

#### Step 5:

Select 'Add' in the top right.

#### Guide: Adding a team

| Leeds Junior Knights<br>Club | < | Teeme in Club  |             |          |           |                               |           |        | ADD   |
|------------------------------|---|----------------|-------------|----------|-----------|-------------------------------|-----------|--------|-------|
| Dashboard                    |   | rearns in Club |             |          |           |                               |           |        |       |
| 228 Members                  | Ŧ |                |             |          |           | Showing Name Including Season | Age Group | Status |       |
| Competitions                 | ÷ | Team Name      | Competition | Season   | Age Group | Contact Name                  | Email     | Phone  | Activ |
| 🕜 Teams                      |   |                |             | - 144001 |           |                               |           |        |       |
| © Communications             |   |                |             |          |           |                               |           |        |       |
| Registrations                | • |                |             |          |           |                               |           |        |       |
| Reports                      |   |                |             |          |           |                               |           |        |       |
|                              |   |                |             |          |           |                               |           |        |       |
|                              |   |                |             |          |           |                               |           |        |       |
|                              |   |                |             |          |           |                               |           |        |       |
|                              |   |                |             |          |           |                               |           |        |       |

## Step 6:

Add the following mandatory details to each team:

- Team name (it is important that this includes the league or age group in which the team is playing to help us identify the correct teams for each competition)
- Contact name, email address and telephone number
- Venue (this will be shown on your fixtures)
- Uniform colours

You should also add the name of the team coach and manager once they have registered and been assigned to your team staff.

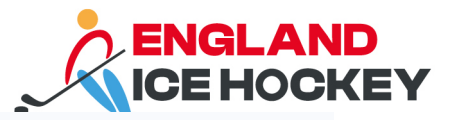

#### Add New Team

| To modify, change the details in the boxes below. When you have finished, press the <b>'Update Team'</b> butt<br><b>Note:</b> All boxes marked with a * must be filled in. | ton.                        |        |
|----------------------------------------------------------------------------------------------------|-----------------------------|--------|
| Details                                                                                                    |                             |        |
| Competition                                                                                                    | Please select a Competition | •      |
| Club Name*                                                                                                    | Test Club 1                 | •      |
| Team Name*                                                                                                    | Test Club 1 U14             |        |
| Team CoachCan be selected after the team is added                                                                                                    |                             | •      |
| Team Manager                                                                                                    |                             | •      |
| Contact Name                                                                                                    | Joe Bloggs                  |        |
| Contact Email                                                                                                    | joe.bloggs@eiha.co.uk       |        |
| Contact Phone                                                                                                    | 077777777                   |        |
| Uniform Colours                                                                                                    |                             | $\sim$ |
| Uniform Top Colour                                                                                                    | Blue                        | (?)    |
| Other Details                                                                                                    |                             |        |
| Exclude from Club Championships                                                                                                    |                             |        |
| Venue 1                                                                                                    | Alexandra Palace Ice Rink   | •      |
| Venue 2                                                                                                    |                             | •      |
| Venue 3                                                                                                    |                             | •      |
| Venue 1 Start Time                                                                                                    | 17 • : 00 • 24 hour time    |        |
| Venue 2 Start Time                                                                                                    | 00 • : 00 • 24 hour time    |        |
| Venue 3 Start Time                                                                                                    | 00 • : 00 • 24 hour time    |        |
| Update Team                                                                                                    |                             |        |

# Step 7:

If your team does not, show on teams page within your club, you may need to adjust the filters to the correct season, or see your inactive teams and make them active by clicking in the box under the 'active' column.

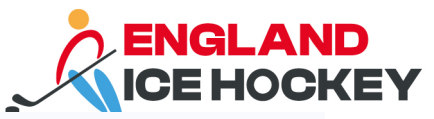

| Test Club 1<br>Club | ~ < | Ta |     | in Oluh           |                         |         |           |                        |          |                        |       | ADD      |
|---------------------|-----|----|-----|-------------------|-------------------------|---------|-----------|------------------------|----------|------------------------|-------|----------|
| Dashboard           |     | Te | ams |                   |                         |         |           |                        |          |                        |       |          |
| 828 Members         | •   |    |     |                   |                         |         |           | Showing Name Including | Season / | ge Group<br>All Age Gr | Statu | s<br>ive |
| Competitions        | *   |    |     | Team Name         | Competition             | Season  | Ane Group | Contact Name           | Email    |                        | Phone | Activ    |
| 2 Teams             |     |    | đ   | Test Club 1 Elite | Test EIH Elite Division | 2023/24 | Seniors   | ontact hand            |          |                        | lione |          |
| Dommunications      |     |    |     |                   |                         |         |           |                        |          |                        |       |          |
| 😫 Registrations     | •   |    |     |                   |                         |         |           |                        |          |                        |       |          |
| 🕒 Reports           |     |    |     |                   |                         |         |           |                        |          |                        |       |          |
|                     |     |    |     |                   |                         |         |           |                        |          |                        |       |          |
|                     |     |    |     |                   |                         |         |           |                        |          |                        |       |          |
|                     |     |    |     |                   |                         |         |           |                        |          |                        |       | . I.     |

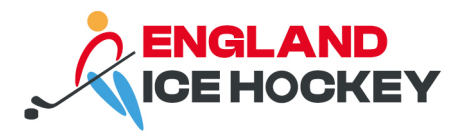

## Adding players to teams

Once your team is setup, you need to add players and non-playing staff to your team. This allows them to be selected on your team list for matches. <u>Guide: Adding members to</u> teams

#### Step 1:

From your teams list, select the team to which you wish to add members using the magnifying glass.

#### Step 2:

The team 'dashboard' will open. Click the drop down arrow against 'Members' > select 'Modify team list'.

| <b>Test Club 1 U14</b><br>Team | ~ | Test Club 1 U14                |                           |                                             |                                        |
|--------------------------------|---|--------------------------------|---------------------------|---------------------------------------------|----------------------------------------|
| Dashboard                      |   |                                | Details Edit              |                                             |                                        |
| 888 Members                    | * | <u>2002</u>                    | Team Code                 | 22834627                                    |                                        |
| List Members                   | _ |                                | Contact                   | Joe Bloggs                                  |                                        |
| Modify Team List<br>Team Staff |   | Add/Edit Logo                  | Email                     | j <u>oe.bloggs@eiha.co.uk</u>               |                                        |
|                                |   |                                | Phone 1                   | 0777777777                                  |                                        |
| പ്പ് Competitions              | * |                                |                           |                                             |                                        |
| Communications<br>⊕ Reports    |   | i If you experience a          | any problems with Game    | Day or you wish to provide any feedback ple | ase contact us at <u>support.mygam</u> |
|                                |   | © Copyright GameDay. All right | ts reserved. Powered by G | iameDay                                     |                                        |

## Step 3:

Move members from the 'Available players list' to the 'Selected players list' by clicking the ADD button within the available players list. Repeat this process for all the members you want to add to the team.

- Available players- the players that are currently registered to the club for the current season and are available to assign to the team
- Selected players players that have been assigned to the team.

Here you can filter the search parameters for members to be specific to gender, DOB and season if you have a long list of members within your club. Without any filters this will bring

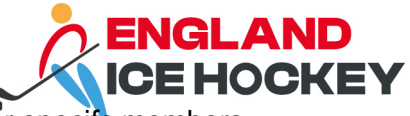

in all members listed within the club. You can also search via name for specifc members using the search bar.

| Modify Test Club 1 U14 N                             | 1ember List            |                  |     |
|------------------------------------------------------|------------------------|------------------|-----|
| You are modifying the members in the                 | e team Test Club 1 U14 |                  |     |
| Season                                               |                        | Gender           |     |
| 2023/24                                              |                        | ▼ None Specified | •   |
| Date of Birth From                                   |                        | Date of Birth To |     |
| DD/MM/YYYY                                           |                        | DD/MM/YYYY       |     |
| Show only unassigned members     Save Team Selection |                        |                  |     |
| Available Competitions                               | No Competition         | v                |     |
| Available Players                                    |                        | Selected Players |     |
| Filter Filter players                                |                        | X Name           |     |
| Davidson, David                                      | (06/01/1990)           | Bossman, Gaffer  | •   |
| Gretel, Hansel                                       | (11/01/1985)           | <b>e</b>         |     |
| Hype, DJ                                             | (05/06/2003)           | •                |     |
| Level, Spirit                                        | (03/05/1991)           | 0                |     |
| O'Test, Test                                         | (25/05/1996)           | 0                |     |
| Recard, Jimmy                                        | (10/04/2001)           | •                |     |
| Unattached, Test                                     | (01/01/1994)           | •                |     |
| Unattached, Without                                  | (06/06/1994)           | •                |     |
| Zoolander, Derek                                     | (14/07/1996)           | 0                | (?) |

#### Step 4:

Click 'Save team selection'.

## **Troubleshooting:**

# Why am I unable to see any members or only some members within the available players list?

There are a few configurations that can play a factor if you are unable to see any members within the available players list to assign. Some are outlined below:

- Make sure members are registered and have an active PLAYER record at both association and club level in the current season.
- Make sure teams are assigned to the same club as members, and vice versa. If members and teams are assigned to different clubs or not assigned to a club at all, it won't bring in any members.
- The competition the team is part of may have age range filters set so it will leave out some members- check with your association if you think this might be the case or if a member will be playing but falls outside the age range for the age group.

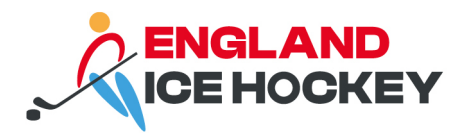

# 3.1 Adding non-playing staff to teams

You need to add non-playing staff to your team so you can select them on the team list.

## Step 1:

Within the team, go to Members > Team staff

| 🔓 GAMEDAY                   | <u>Å.</u> | Q S | earch     | <del>11</del>          |                 |              |
|-----------------------------|-----------|-----|-----------|------------------------|-----------------|--------------|
| Altrincham Aces<br>Team     | ~         | Т   | eam Staff |                        |                 |              |
| Dashboard                   |           |     | Group     | Position               | National Number | Staff Member |
| 888 Members                 | *         |     | Staff     | Head Coach             |                 | Select Club  |
| List Members                |           |     | Staff     | L2 Team Coach          |                 | Select Club  |
| Modify Team List Team Staff |           |     | Staff     | L1 Assistant Coach     |                 | Select Club  |
|                             |           |     | Staff     | L1 Assistant Coach     |                 | Select Club  |
| Communications              |           |     | Staff     | Advanced Coach         |                 | Select Club  |
| C Reports                   |           |     | Staff     | Foundation Coach       |                 | Select Club  |
|                             |           |     | Staff     | Team Manager           |                 | Select Club  |
|                             |           |     | Staff     | Assistant Manager      |                 | Select Club  |
|                             |           |     | Staff     | Physio / Medical Staff |                 | Select Club  |
|                             |           |     | Staff     | Equipment Manager      |                 | Select Club  |
|                             |           |     | Staff     | Off-Ice Official       |                 | Select Club  |
|                             |           |     | Staff     | Off-Ice Official       |                 | Select Club  |
|                             |           |     | Save      |                        |                 |              |

## Step 2:

Use the drop downs to select team staff members from your club. Hit' save.

#### Step 3:

Return to your Team dashboard and edit your team to add the Team Coach and Manager to the team overview.

|                         |   |                               |                               |                                  | R                   | ENGLAN<br>CE HOC                  | <b>ID</b><br>ID |
|-------------------------|---|-------------------------------|-------------------------------|----------------------------------|---------------------|-----------------------------------|-----------------|
| Test Club 1 U14<br>Team | ~ | Test Club 1 U14               |                               |                                  |                     |                                   |                 |
| Dashboard               |   |                               | Details Edit                  |                                  |                     |                                   |                 |
| 828 Members             |   | 2000                          | Team Code                     | 22834627                         |                     |                                   |                 |
| List Members            |   |                               | Contact                       | Joe Bloggs                       |                     |                                   |                 |
| Modify Team List        |   | Add/Edit Logo                 | Fmail                         | ioe bloggs@eiba co uk            |                     |                                   |                 |
| Team Staff              |   |                               | Phone 1                       | 077777777                        |                     |                                   |                 |
| Competitions            | • |                               |                               | 0///////                         |                     |                                   |                 |
| ፼ Communications        |   |                               |                               |                                  |                     |                                   |                 |
| P Reports               |   | i If you experience           | any problems with Ga          | ameDay or you wish to provide an | y feedback please c | ontact us at <u>support.mygar</u> | <u>c</u>        |
|                         |   | © Copyright GameDay. All righ | ts reserved. <b>Powered b</b> | ay GameDay                       |                     |                                   |                 |

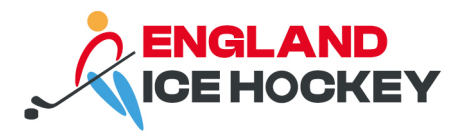

#### **Team admins**

In addition to adding club contacts and admins, you will need to set up team admin users in your GameDay system. Adding an administrator does not automatically add them as a contact, and vice versa, so you will need to do this separately.

#### All administrators must have set up a GameDay Passport account.

Please note: granting a person user access does not add them to the contacts database for the club. If this is required, it should be done as per the above guidance.

#### Quick guide:

- Sign up for a GameDay Passport account: <u>https://passport.mygameday.app/login/</u>
- Add user to club or team user management using the cog > user management

#### Guide: manage user access

#### User admin access

Types of access:

- Team admin access (full)
- Team admin access (restricted)

It is important to consider the GDPR implications of granting admin access. Under GDPR, data must be used fairly and lawfully, kept safe and secure and for the purpose for which it is intended. Consider why data in GameDay will be processed (e.g. for managing memberships, fixtures, sending communications and managing teams) and then consider who will need to process data in that way and which level they require access granting at.

You can set up an admin user for multiple teams. If a manager only needs access to their teams, we advise using the team admin access. For a club secretary, club admin access may be more appropriate.

Each club is different and ultimately the admin setup is down to each club to manage internally based on your hierarchy and delegation of duties.

#### **Restricted access**

When managing access to users in your database you are given the option of restricting their access to only certain functions. This may be appropriate for some users within your system.

#### **Guide: Restricted access**

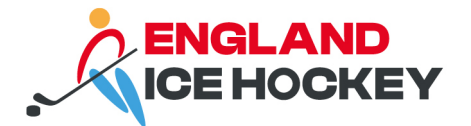

# To add a club admin:

#### Step 1:

Ensure they have created a GameDay Passport account. You cannot add them without this.

# Step 2:

Navigate to the team through the Team menu on the left > Select team.

Select user management.

| Q Search tit     |                                      |                                     | 🦚 🎯 🤊 🌲 🕫 🕸                                   |
|------------------|--------------------------------------|-------------------------------------|-----------------------------------------------|
| Test Club 1 Help |                                      |                                     | Field Configuration<br>Password<br>Management |
| Details Edit     | Contacts Edit                        |                                     | User Management<br>Transfer Settings          |
|                  | President (Primary Contact)          | Treasurer                           | Audit Log                                     |
|                  | Joe Bloggs                           | Ken Adams                           | Opt-Ins                                       |
|                  | 01234 56789<br>joe.bloggs@eiha.co.uk | 01234 56789<br>ken.adams@eiha.co.uk | Unlimited CF                                  |
| Add/Edit Logo    |                                      |                                     | UCF Lookups                                   |
|                  |                                      |                                     | C Dark Mode                                   |
|                  |                                      |                                     |                                               |

#### Step 3:

Enter the email address of the user with full or restricted access as required.

## Step 4:

Ask the user to login to their GameDay Passport account to access the club admin features enabled.

They can login to their GameDay Passport account. https://passport.mygameday.app/login/

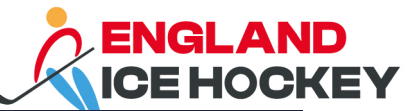

|     | Contraction of the second second seco |                                                                                                    |
|-----|----------------------------------------------------------------------------------------------------|----------------------------------------------------------------------------------------------------|
|     | email@address.com                                                                                                    |                                                                                                    |
|     |                                                                                                    |                                                                                                    |
|     | Please enter your email address                                                                                                    | a second second s |
|     | Password * Forgot?                                                                                                    |                                                                                                    |
|     | Password                                                                                                    |                                                                                                    |
|     | Enter your password                                                                                                    |                                                                                                    |
|     | Login                                                                                                    |                                                                                                    |
|     | Don't have an existing <b>Passport</b> account? Please register below.                                                                                                    |                                                                                                    |
| 100 | Register                                                                                                    | 1 .                                                                                                    |
|     | Privacy Policy<br>© Copyright GameDay. All rights reserved.                                                                                                    |                                                                                                    |

#### Step 5:

Click on 'Membership and Competition Management'.

| UT . |                                                                                               | My Account                                                                                                    |                                                                                                    |  |
|------|-----------------------------------------------------------------------------------------------|----------------------------------------------------------------------------------------------------|----------------------------------------------------------------------------------------------------|--|
|      |                                                                                               |                                                                                                    |                                                                                                    |  |
|      | Membership & Competition<br>Management<br>Click here to access your organisation<br>database. | Results Entry & Live Scoring<br>Direct access to results entry and live<br>scoring for desktop, tablet and mobile. | Websites<br>Click to access your Standard and Advanced<br>Website permissions. Authorised users are<br>added automatically to Passport records. |  |
|      |                                                                                               |                                                                                                    | and the second second                                                                                                    |  |

## Step 6:

Access the team's portal by clicking on the logo.

# Linked account troubleshooting

If you have registered multiple people to one email in the England Ice Hockey registration process (no.1), it may show your name incorrectly when logging into Passport. You can edit this as follows:

• Click the drop down arrow next to the name in the top right

#### englandicehockey.com

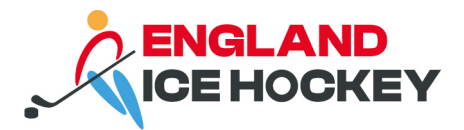

- Click edit profile
- Update the name on the admin account

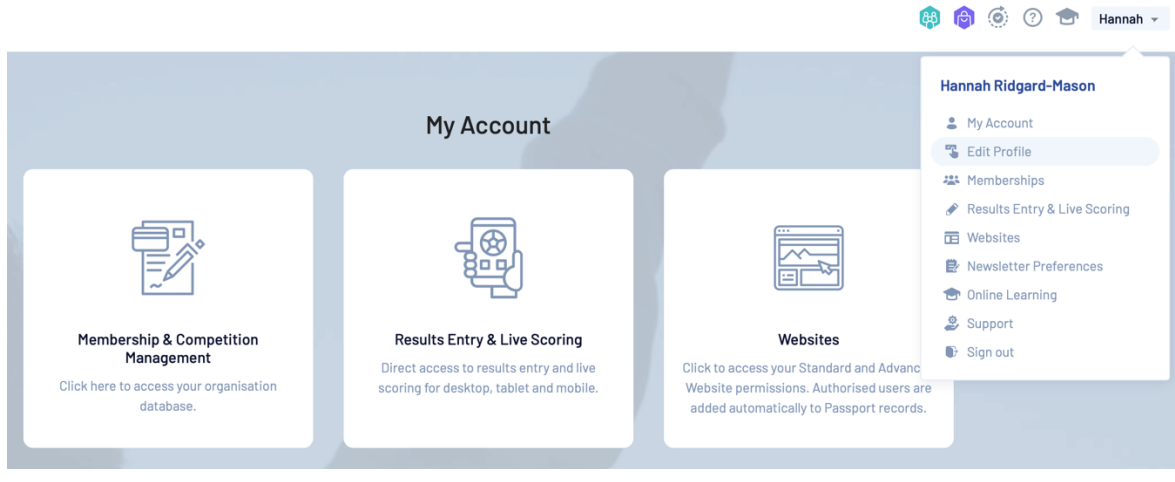